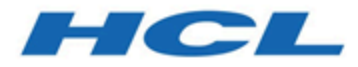

# **Unica Segment Central User's Guide**

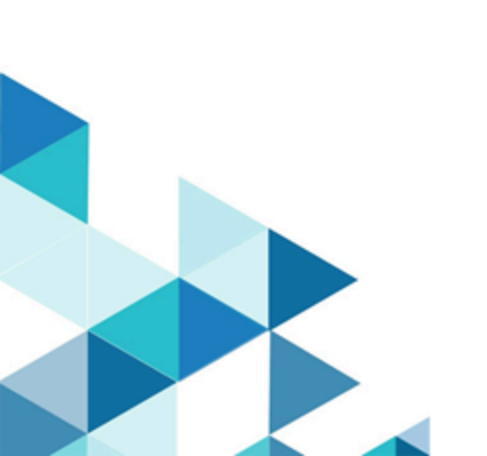

#### Contents

| Chapter 1. About Segment Central                                                                                                    | 1                           |
|----------------------------------------------------------------------------------------------------|-----------------------------|
| Chapter 2. Prerequisites for creating strategic segments                                                                                                    | 2                           |
| Chapter 3. Creating strategic segments                                                                                                    | 3                           |
| Chapter 4. Viewing segment listing                                                                                                    | 5                           |
| Chapter 5. Viewing strategic segments                                                                                                    | 6                           |
| Chapter 6. Editing a strategic segment                                                                                                    | 7                           |
| Chapter 7. Moving a segment                                                                                                    |                             |
|                                                                                                    |                             |
| Chapter 8. Deleting strategic segments                                                                                                    | 9                           |
| Chapter 8. Deleting strategic segments<br>Chapter 9. Organizing strategic segments                                                                                                    | 9<br>10                     |
| Chapter 8. Deleting strategic segments<br>Chapter 9. Organizing strategic segments<br>Adding a segment folder                                                                                     | <b>9</b><br><b>10</b><br>10 |
| Chapter 8. Deleting strategic segments<br>Chapter 9. Organizing strategic segments<br>Adding a segment folder<br>Editing a segment folder                                                         | 9<br>                       |
| Chapter 8. Deleting strategic segments<br>Chapter 9. Organizing strategic segments<br>Adding a segment folder<br>Editing a segment folder<br>Moving a segment folder                              | 9<br>                       |
| Chapter 8. Deleting strategic segments<br>Chapter 9. Organizing strategic segments<br>Adding a segment folder<br>Editing a segment folder<br>Moving a segment folder<br>Deleting a segment folder | 9<br>                       |

# Chapter 1. About Segment Central

As the name suggests Segment Central is centralized application to create and manage strategic segments. In Segment Central we can create strategic segments based on audiences having base tables. Using base table mapping you can create rules, based on these rules the set of ids present inside each base table forms a segment. Segments will select records from the existing base table based on the defined rule. Segments can also be created using existing segments.

# Chapter 2. Prerequisites for creating strategic segments

Before you create a strategic segment, you must meet the following prerequisites.

- You must have the appropriate permissions to work with strategic segments.
- For accessing Segment Central, it is must to have Audience Central configured with at least one Audience and its corresponding base table mapping.

#### Chapter 3. Creating strategic segments

To create strategic segments, complete the following steps:

1. Select Marketing Central > Segment Central

The All segments page appears.

2. Click on + Segment button

Create new segment page appears

- 3. Provide values for the following fields:
  - Segment name
  - Description
  - Security policy Any segment created will inherit its security policy and the list will appear in the dropdown.
  - Usage category It is used for searching or grouping similar segments. It has auto complete feature. If you are adding a new tag, then on enter it will get saved and will be available for future use.
- 4. Segments can be created in two ways:
  - Using rule builder
  - Using existing segments
- 5. For creating segment Using rule builder, provide values for the following fields:
  - a. Select Audience Select the Audience from the dropdown.

**Select table** - All the base tables mapped with that Audience appears in the dropdown of this field.

- b. Once the Audience and table is selected, section for defining rules appears.
  Provide values to Field, Condition and Value fields for defining rule. For some conditions multiple values can be added by clicking on the +ADD button.
- c. Click on +Add rule button for adding multiple rules.

Complex rules can be created by adding groups. Set of rules can be clubbed in one group. Click on **+Add group** button for creating multiple groups.

- 6. Once the Audience and table is selected, section for defining rules appears. Provide values to **Field**, **Condition** and **Value** fields for defining rule.
- 7. For creating segment Using existing segments, provide values for the following fields:

- Select Audience Select the Audience from the dropdown.
- Select Operation Two types of operations are supported Union and Intersection

#### Click Add segments

Add segment page appears

List of strategic published segments are displayed. User can also search for the segment using the **Search segments (across folders)** option or can select the segment from the folder list.

8. Select two or multiple segments and click Select.

All the selected segment with number of records will be displayed on **Create new segment** page.

- 9. Click on the desired action button:
  - a. **Test run** Before publishing if you want to know the number of matching records out of total records, then click Test run. You can test run the process to verify that it returns the results you expect. If not, then you can modify the rule.
  - b. Cancel To cancel the segment creation
  - c. Save Segment gets saved in draft mode and is available for making changes.
  - d. Save & publish Segment gets saved and published.
  - Note: Initially segment will be in publishing state (as all the matching records will be fetched) and once all the records are fetched it will be in Published state. If publishing is taking longer time than expected then you can cancel publishing.

# Chapter 4. Viewing segment listing

Segment present on All Segments page will display the number of records present in that segment and also the last run date. For published segments, the date on which the segment was published will be displayed.

**Sort by** - You can sort the segments on the **All Segments** page by clicking on **Sort by** button. Following sorting options are available:

- Segment Name: Ascending
- Segment Name: Descending
- Count: Ascending
- Count: Descending
- Last Run Date: Ascending
- Last Run Date: Descending

You can also filter segments based on their status. Options available are:

- All
- Draft Segment
- Publishing Segment
- Failed Segment
- Publishing Segment
- Cancelled Publish

## Chapter 5. Viewing strategic segments

After creating segments, you can view its summary. To view segment, complete the following steps:

- 1. From the Platform home page, select **Marketing Central > Segment Central** The **All Segments** page appears
- 2. Click the name of the segment that you want to view.
- 3. The Summary page provides information about the segment.

| Element                | Description                                                          |
|------------------------|----------------------------------------------------------------------|
| Segment Name           | Display the name of the segment                                      |
| Segment Type           | Display segment type                                                 |
| Status                 | Status of the segment, for example<br>Draft, Published and Failed    |
| Security Policy        | The security policy applied to the strategic segment                 |
| Description            | The description of the segment provid-<br>ed during segment creation |
| Usage category         | The tags added to the segment                                        |
| Audience level         | The audience level for the segment                                   |
| For rule based segment | It will have table name and rule repre-<br>sentation                 |
| For composite segment  | It will have operations and names of member segment                  |

# Chapter 6. Editing a strategic segment

You can change the details of a strategic segment.

- 1. Select Marketing Central > Segment Central
- 2. Click the name of the segment whose summary you want to edit The segment opens to its Summary tab.
- 3. Click Edit

The **Edit segment** page appears.

- 4. For draft segments, rule or compositions can be edited along with other basic details. For other segments, only basic details can be edited.
- 5. Click Save

Segment updated successfully

**Note:** Listing will list campaign created segments as well as smart segments created by interact. For both these types, only basic details can be edited. We cannot change their states.

# Chapter 7. Moving a segment

For moving a segment, complete the following steps:

- 1. From the Platform home page, select **Marketing Central > Segment Central** The **All Segments** page appears
- 2. Open the folder that contains the segment that you want to move.
- 3. Select the check box for the segment that you want to move. Select Move icon Or
- 4. You can select multiple segments to move to the same location at one time. Select Action button and click on move option
- 5. Select the location to which you want to move the selected segment.
- 6. Click Move here

A Move segments confirmation message saying Are you sure? You are about to move the selected (n) segments into the folder 'Folder name' appears.

7. Select Move

The segment is moved into the destination folder.

# Chapter 8. Deleting strategic segments

Use the following procedure to delete a strategic segment directly from the All Segments page.

- 1. From the Platform home page, select **Marketing Central > Segment Central** The **All Segments** page appears.
- 2. Open the folder that contains the segment that you want to delete.
- 3. Select the check box next to the segment that you want to delete. You can select multiple segments to delete at one time.
- 4. Click Delete

The **Delete segments** confirmation message appears saying Are you sure? You are about to delete the selected (n) segments and they will not be available in the future appears.

5. Click **Delete**.

# Chapter 9. Organizing strategic segments

You can organize your strategic segments by creating a folder or series of folders. You can then move strategic segments from one folder to another within the folder structure you have created.

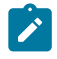

**Note:** The folder in which a strategic segment resides specifies the security policy applying to the strategic segment, determining who can access, edit, or delete it.

#### Adding a segment folder

You can add, move, and delete folders to organize strategic segments. For adding a new folder, complete the following steps:

- 1. From the Platform home page, select **Marketing Central > Segment Central** The **All Segments** page appears
- 2. Click +Folder
  - The Add folder pop-up appears
- 3. Provide values for the following fields:
  - Display name
  - Security policy
  - Description
- 4. Click Save

Folder created successfully.

#### Editing a segment folder

For editing a segment folder, complete the following steps:

- 1. From the Platform home page, select **Marketing Central > Segment Central** The **All Segments** page appears
- 2. Select the folder that you want to edit. Right click on the folder and click on Edit option. Else, from the folder list section, click on **Actions** button and select **Edit** option.

The Edit segment pop-up appears.

- 3. Make the required changes.
- 4. Click Save

#### Moving a segment folder

You can organize strategic segments by creating folders for them, and then moving the folders into a hierarchical structure. For moving a new folder, complete the following steps:

- 1. From the Platform home page, select **Marketing Central > Segment Central** The **All Segments** page appears
- Select the folder that you want to move. Right click on the folder and click on Move option. Else, from the folder list section, click on **Actions** button and select **Move** option.

The **Selected folders** page appears.

- 3. Select the location to which you want to move the selected folder.
- 4. Click Move here.

A **Move folders** confirmation message saying Are you sure? You are about to move the selected (n) folders into the folder 'Folder name' appears.

5. Select Move.

The subfolder and all of its segments are moved into the destination folder.

#### Deleting a segment folder

You must move or delete the contents of a folder before you can delete it. If you have the permissions that are required to delete a folder, you can also delete any of the subfolders in that folder. For deleting a folder, complete the following steps:

- 1. From the Platform home page, select **Marketing Central > Segment Central** The **All Segments** page appears
- Locate the folder that you want to delete and select the check box next to the folder.
  You can select multiple folders to delete at one time.

3. Select the folder that you want to delete. Right click on the folder and click on delete option. Else, from the folder list section, click on **Actions** button and select **Delete** option.

The **Delete folders** confirmation message appears saying **Are you sure? You are about to delete the selected folders and once deleted they will not be available in the future** appears.

4. Click Delete.

Note: Folders with active/inactive segments cannot be deleted.

#### Duplicating a segment folder

You duplicate folders before taking any action. If you have the permissions that are required to duplicate a folder, then complete the following steps:

- 1. From the Platform home page, select **Marketing Central > Segment Central** The **All Segments** page appears
- 2. Locate the folder that you want to suplicate and select the check box next to the folder. You can select multiple folders to duplicate at one time.
- 3. Select the folder that you want to duplicate and from the segment list section, click on **Actions** button and select **Duplicate** option.

The **Duplicate folders** confirmation message appears saying **Are you sure? You are about to duplicate the selected (n) segments. The new duplicate segments will be created in the same folder.** appears.